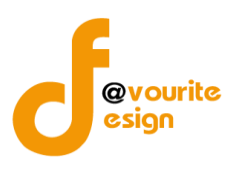

คู่มือการใช้งานระบบบริหารกองทุน กองทุนเพื่อการป้องกันและปราบปรามการค้ามนุษย์ รายบุคคล สำหรับสำหรับผู้ดูแลระบบ สำนักงานปลัดกระทรวงการพัฒนาสังคมและความมั่นคงของมนุษย์

# สารบัญ

| หน้าจอ LOGIN เข้าสู่ระบบ                                   | 1  |
|------------------------------------------------------------|----|
| หน้าจอลืมรหัสผ่าน                                          | 2  |
| หน้าจอเมื่อเข้าสู่ระบบ                                     | 2  |
| 1. แบบฟอร์ม/ผลการพิจารณาขอรับเงินสนับสนุน                  |    |
| 1.1 การเพิ่ม/แก้ไขรายการขอรับเงินสนับสนุน                  | 4  |
| 1.1.1 สำหรับผู้ที่ยื่นคำขอรับความช่วยเหลือ                 | 4  |
| 1.1.2 สำหรับเจ้าหน้าที่ผู้รับเรื่อง                        | 5  |
| 1.1.3 สำหรับนักสังคมสงเคราะห์                              | 6  |
| 1.1.4 สำหรับผู้บังคับบัญชา                                 | 7  |
| 1.1.5 เอกสารเพิ่มเติม                                      | 8  |
| 1.1.6 ส่วนกลางตรวจสอบ                                      | 8  |
| 1.1.7 ผลการพิจารณาคณะอนุกรรมการ                            | 9  |
| 2. เมนูรายงานการประชุมคณะอนุฯ                              | 9  |
| <ol> <li>เมนูหน่ายงานที่ยื่นคำขอรับการช่วยเหลือ</li> </ol> |    |
| 3.1 การเพิ่ม/แก้ไขหน่วยงานที่ยื่นคำขอรับการช่วยเหลือ       | 11 |
| 4. เมนูรายชื่อผู้ขอรับการช่วยเหลือ                         |    |
| 4.1 การเพิ่ม/แก้ไขรายชื่อผู้ขอรับการช่วยเหลือ              | 13 |

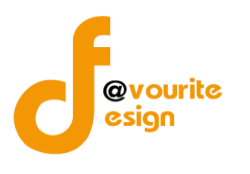

# คู่มือการใช้งานระบบบริหารกองทุน

# กองทุนเพื่อการป้องกันและปราบปรามการค้ามนุษย์ รายบุคคล

สำหรับผู้ดูแลระบบ

# เข้าใช้งานระบบ ที่ URL ดังนี้

http://boffice.m-society.go.th/

|   | <u>ดาวน์โหลดคู่มีอผู้ใช้งานระบบติดตามและประเมินผล</u><br><u>ดาวน์โหลดคู่มีอผู้ใช้งานระบบตรวจราชการ</u> |
|---|----------------------------------------------------------------------------------------------------|
|   | เข้าส่ระบบงามบริหารราชการ                                                                              |
| E | Sign in to Back Office System Username / e-mail Password                                               |
|   | สมรศัลพ่านกดที่มี                                                                                      |

รูปหน้าจอ Login เข้าสู่ระบบ

# หน้าจอ Login เข้าสู่ระบบ

- : กรอกชื่อผู้ใช้งาน หรืออีเมล์ผู้ใช้งาน เพื่อเข้าสู่ระบบ 1. Username / e-mail
- 2. Password

: กรอกรหัสผ่าน

- 3. เข้าสู่ระบบ
- ເข้าสู่ระบบ : คลิกที่
- 4. ลืมรหัสผ่าน
- : คลิกที่ **สมรหัสพ่านกดก็มี** เพื่อแจ้งลืมรหัสผ่าน

เพื่อเข้าสู่ระบบ

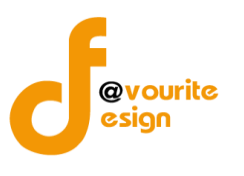

คู่มือการใช้งานระบบบริหารกองทุน กองทุนเพื่อการป้องกันและปราบปรามการค้ามนุษย์ รายบุคคล สำหรับผู้ดูแลระบบ สำนักงานปลัดกระทรวงการพัฒนาสังคมและความมั่นคงของมนุษย์

หน้าจอลืมรหัสผ่าน

| - ลืมรทัสผ่าน<br>กรุณากรอกอีเมล์ ที่ท่านได้ทำการลงทะเบียนไว้<br>อีเมล์ : |   |
|--------------------------------------------------------------------------|---|
| ส่งรหัสผ่าน                                                              |   |
|                                                                          | > |

รูปหน้าจอ เมื่อลืมรหัสผ่าน

- การแจ้งลืมอีเมล์ สามารถทำได้ดังนี้
  - ระบุอีเมล์ เพื่อให้ระบบส่ง Username และ Password ไปที่อีเมล์
  - คลิกที่ ส่งรหัสผ่าน เพื่อส่งอีเมล์

หน้าจอเมื่อเข้าสู่ระบบ

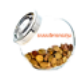

เมื่อ login เข้าใช้งานระบบได้แล้ว ให้คลิกที่ <sup>ระบบบริหารกองทุบ</sup> เพื่อเข้าใช้งานระบบงานบริหารกองทุน กองทุนเพื่อ การป้องกันและปราบปรามการค้ามนุษย์ รายบุคคล เมื่อคลิกแล้วจะได้หน้าจอ ดังรูป

| นคุ้มครองเด็กรายบุคคล                | กองทุนคุ้มครองเด็กรายโครงการ         | กองทุนส่งเสริมการจัดสวัสดิการสังคม | กองทุนป้องกันค้ามนุษย์ฯ รายบุคคล | กองทุนป้องกันค้ามนุษย์ฯ รายโครงการ |  |
|--------------------------------------|--------------------------------------|------------------------------------|----------------------------------|------------------------------------|--|
| ถกข้อมูล กองทุนป้อ:                  | มกันค้ามนุษย <sup>์</sup> ฯ รายบุคคล |                                    |                                  |                                    |  |
|                                      |                                      |                                    |                                  |                                    |  |
| มบฟอร์ม / ราย<br>การพิวารณา การประชุ | เทษงาะอท่ม<br>กาก                    |                                    |                                  |                                    |  |
| บมนสนับสนุน                          |                                      |                                    |                                  |                                    |  |
| า กองทุนป้องกันค่าเ                  | มนุษย์ฯ รายบุคคล                     |                                    |                                  |                                    |  |

# รูปหน้าจอเมื่อ login เข้าระบบ

หน้าจอระบบงานบริหารกองทุน กองทุนเพื่อการป้องกันและปราบปรามการค้ามนุษย์ รายบุคคล ประกอบด้วยเมนู ดังนี้ แบบฟอร์ม/ผลการพิจารณาขอรับเงินสนับสนุน , รายงานการประชุมคณะอนุฯ , ตั้งค่า หน่วยงานที่ยื่นคำขอรับการช่วยเหลือ และรายชื่อผู้ขอรับการช่วยเหลือ

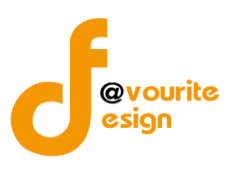

## 1. แบบฟอร์ม/ผลการพิจารณาขอรับเงินสนับสนุน

| ายการ≀<br>มีทั้งหมด :<br>ลำดับ | 1 รายการ / 1 หน้า<br>รหัส                                                                                | ชื่อผู้ยื่นคำขอฯ                                             |                   | อายุ      | สถานที่ยื่น         | สถานะ        | พิมพ์ | ดู/แก้ไข     |
|--------------------------------|----------------------------------------------------------------------------------------------------|--------------------------------------------------------------|-------------------|-----------|---------------------|--------------|-------|--------------|
| ายการข<br>มีทั้งหมด :          | 1 รายการ / 1 หน้า                                                                                        |                                                              |                   |           |                     |              |       |              |
| ารเการะ                        | osobucido non juc                                                                                        | 516551115 4616156611                                         | TISCIFID          |           |                     |              |       | 🔹 เพิ่มรายกา |
|                                | กระทรวงการพัฒนาสังคมแห<br><b>ระบบบวริหารก</b><br>วันท์ 08 กันยายน 2558<br>เช่าสู่ระบบโดย ผู้ดูแลระบบ เพ่ | ะความมั่นคงของมนุษย์<br>องทุน<br>วงรริทศ์ไซน์ Logaut         |                   | ตั้งค่า + | รายมาน +            |              |       |              |
| ะได้ เ                         | ดังรูป                                                                                                   |                                                              |                   |           |                     |              |       |              |
|                                | คลิกที่ไอคอน                                                                                             | แบบฟอร <sup>์</sup> ม /<br>พลการพิาารณา<br>ขอรับเวินสนับสนุน | เพื่อเข้าใช้งานเม | ນູແບບ     | ฟอร์ม/ผลการพิจารณาจ | ขอรับเงินสนั | บสนุน | เมื่อคลิกแล้ |
|                                |                                                                                                    |                                                              |                   |           |                     |              |       |              |

#### รูปหน้าจอแบบฟอร์ม/ผลการพิจารณาขอรับเงินสนับสนุน

หน้าจอแบบฟอร์ม/ผลการพิจารณาขอรับเงินสนับสนุน จะแสดงรายละเอียด ดังนี้ รหัส , ชื่อผู้ยื่นคำขอฯ, อายุ, สถานที่ยื่น, สถานะ และสามารถเพิ่ม , แก้ไข และพิมพ์ข้อมูล ได้

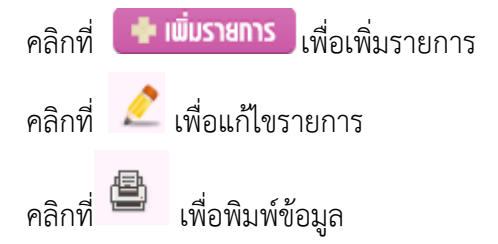

คู่มือการใช้งานระบบบริหารกองทุน

@vourite esign

กองทุนเพื่อการป้องกันและปราบปรามการค้ามนุษย์ รายบุคคล สำหรับผู้ดูแลระบบ สำนักงานปลัดกระทรวงการพัฒนาสังคมและความมั่นคงของมนุษย์

|          | การเพิ่มรายกา                                                                                                    | าร สามารถทำได้โดย คลิกที่ปุ่ม 🛛 🛄 💷 💷 เพื่อเพิ่มรายการขอรับเงิ                                                                                                    |
|----------|----------------------------------------------------------------------------------------------------|----------------------------------------------------------------------------------------------------|
| ব        | • 4 📏 4                                                                                                    | 241                                                                                                    |
| สนุน หระ | อคลกท 📂 เพล                                                                                                    | <u>อแกเขรายการขอรบเงนสนบสนุน</u>                                                                                                    |
|          | 1.1.1 สำหรับผู้ที่                                                                                                    | ยีนคำขอรับความช่วยเหลือ                                                                                                    |
|          | กระทรวงการเข้ตมาสังคมและ<br><b>ระบบบริหารก</b> ล<br>มหา 16 พฤศจิกาณ 2558<br>เป๋ารุ่ระมโลย ผู้ผู้และระบบ เทีย                     | รกรามมันครององมนุษย<br>อางาน<br>อางาน<br>อางาน                                                                                                    |
|          | มบฟอร <sup>์</sup> ม/พลพิวารณา การขอรับมิ                                                                                        | ว่นสนับสนุน กองทุนเพื่อการป้องกันและปราบปรามการก้านนุษย์ รายบุคคล (เพิ่ม / แก้ไข)                                                                                  |
| Ĩ        | สำหรับผู้ที่ยื่นศาขอรับความช่วยเหลือ ะ                                                                                           | สำหรับเจ้าหน้าที่ผู้รับเรื่อง สำหรับนักสังผมสงเตราะพ์ สำหรับผู้บังคับบัญชา เอกสารเพิ่มเต้ม ส่วนกลางตรวจสอบ ผลการพิจารณาคณะอนุกรรมการ                               |
| •        | ตอนที่ 1 สำหรับพู <sup>้</sup> ที่ยื่นคำขอรับความช                                                                               | ทั่งแหล้อ<br>                                                                                                    |
|          | วันเดือนปี ที่ขึ้นเรื่อง *                                                                                                    |                                                                                                    |
|          | 1ึงเประมาณ*                                                                                                    | กลงพบเพื่อการป้องกับและปรามปรามการตัวนนะย์ เสือดโลกเดืองกด •                                                                                                    |
|          | สถานนี้สิ้มส่งถึง (หม่อยรงม) *                                                                                                   |                                                                                                    |
|          |                                                                                                    |                                                                                                    |
|          | ช่อ-นามสกุล *                                                                                                    | eun                                                                                                    |
|          | ป็เกิด *                                                                                                    | เลือกปีเกิด • 0 ปี                                                                                                    |
|          | สัญชาติ                                                                                                    | ู่โทย ูลาว ูเมียนมา ูกับพูขา ูอินเดีย ูอื่นๆ ธะบุ                                                                                                    |
|          | เลขที่บัตรประชาชน *                                                                                                    | 🛛 ไม่มี ไปมี ระบุ                                                                                                    |
|          |                                                                                                    | เลขที่ หมู่ที่ ตรอก/ชอย อนน                                                                                                    |
|          | ที่อยู่บีจจุบัน                                                                                                    | จึงหรืด เดือกจ้อหรัด ▼ ดำเภอ เดือกอ่าเภอ ▼ ต่ามล เดือกต่ามต ▼ คหัสโปรณีย์                                                                                          |
|          |                                                                                                    | ิทิลยู่สามาระเบียนบ้านเหลือหรือยู่ปัจจุบัน<br>เลขาขึ้ หม่เพื่อรอก / สอก                                                                                            |
|          | ที่อยู่ตามทะเบียนบ้าน                                                                                                    | จังหวัด เลือกจังหวัด ▼ สำเภอ ▼ สำเภด ∎ สำเภด ∎ สำเภด ■ สำเกิด เป็รณีน์                                                                                             |
|          | เบอร์โทรศัพท์                                                                                                    |                                                                                                    |
|          |                                                                                                    | โปเงตรมสภาพอาสมเอซิ                                                                                                    |
|          | สภาพครอบครัว / ปัญหาความเดือนร้อน                                                                                                |                                                                                                    |
|          | สภาพครอบครว/บญหาความเดอดรอบและความ<br>ต้องการช่วยเหลือ เนื่องจากเป็นผู้เสียหายจากการ/<br>ระทำความผิดฐานค้ามนุษย์ตามพระราชบัญญัติ | ก โห่งอาจากีกหางวานเอื้อนด้อน                                                                                                    |
|          | ป้องกันและปราบปรามการค้ามนุษย์ พ.ศ. ๒ ๔๔.๑                                                                                       |                                                                                                    |
|          |                                                                                                    |                                                                                                    |
|          | การดำเนินทางคดี                                                                                                    | โปรดระบุการดำเนินทางคลี                                                                                                    |
|          |                                                                                                    |                                                                                                    |
|          |                                                                                                    | ด การแสวงหาประโยชน์จากการทำประมงณี                                                                                                    |
|          | ประเภทความเสียหาย *                                                                                                    | <ul> <li>การบังคับให้ของาน</li> </ul>                                                                                                    |
|          |                                                                                                    | อื่นๆ อึนๆ ระบุ                                                                                                    |
|          |                                                                                                    | 🔲 (1) ด่าไข้จ้ายในการครองขี้พ                                                                                                    |
|          |                                                                                                    | [2] ต่าใช้รายในการ์กษาพยามาล                                                                                                    |
|          |                                                                                                    | 🔤 (3) ค่าเขจามเนการบาบคทบทุกางรางกายและจะเจ<br>🔤 (4) ค่าขาดประโยชน์ท่ามาหาได้ในระหว่างที่ไม่สามารถประกอบการงานได้ตามปกติ                                           |
|          |                                                                                                    | (5) เครื่องอุปโกคบริโภค                                                                                                    |
|          |                                                                                                    | 📄 (6) ค่าใช้จ่ายในการจัดหาที่พักดามความเหมาะสม                                                                                                    |
|          | ความช่วยเหลือที่ต้องการได้รับ                                                                                                    | 🔲 (7) ดำใช้จ่ายในการศึกษาหรือฝึกอบรม                                                                                                    |
|          |                                                                                                    | 📗 (o) หารชายนนกรรเหตรามชวยเหตอหางกฎหมายหรอการตามนคตเพอเรียกร่องคาสนไหมทดแทน หรือตามคำสังศาล<br>🔲 (9) ค่าใช้ร่ายในการสังกยันไปยังประเทศเดิมหรือกมีต่านาของค์เดียทาย |
|          |                                                                                                    | (10) ผ่าใช้จ่ายในการช่วยเหลือผู้เสียหายในผ่างประเทศไห้เดิมทางกลับเข้ามาในราชอาณาจักรหรืออั่นที่อยู่                                                                |
|          |                                                                                                    | 🔲 (11) ค่าใช้จ่ายในกรณีอื่นๆ ดามที่ได้รับอนุมัติเป็นการเฉพาะราย                                                                                                    |
|          |                                                                                                    | (11) คำใช้รายในกรณีอื่นๆ ละบุ                                                                                                    |
|          |                                                                                                    | A                                                                                                    |
|          | แนบเอกสารบระกอบ 😜<br>เช่น สำเนาบัตรประจำสัวประชาชนหรือบัตรประจำ<br>ตัวเจ้าหน้าที่ของรัฐ , สำเนาทะเบียนบ้าน, สำเนา                | เดือกไฟด์ ไปไร่เดือกไฟด์โต                                                                                                    |

รูปหน้าจอสำหรับผู้ที่ยื่นคำขอรับความช่วยเหลือ

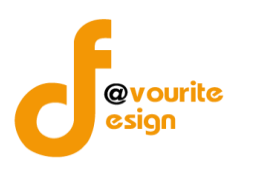

หน้าจอสำหรับผู้ที่ยื่นคำขอรับความช่วยเหลือประกอบด้วยรายละเอียด ดังนี้

- 1. วันเดือนปี ที่ยื่นเรื่อง
- 2. ปีงบประมาณ
- สถานที่ยื่นคำร้อง (หน่วยงาน)
- 4. ชื่อ-นามสกุล
- 5. ปีเกิด
- 6. สัญชาติ
- 7. เลขที่บัตรประชาชน
- 8. ที่อยู่ปัจจุบัน
- 9. ที่อยู่ตามทะเบียนบ้าน
- 10. เบอร์โทรศัพท์
- 11. สภาพครอบครัว / ปัญหาความเดือนร้อน
- 12. การดำเนินทางคดี
- 13. ประเภทความเสียหาย
- 14. ความช่วยเหลือที่ต้องการได้รับ
- 15. แนบเอกสารประกอบ

หน้าจอสำหรับผู้ที่ยื่นคำขอรับความช่วยเหลือ ให้ทำการกรอกข้อมูลให้ระเอียดตามแบบฟอร์ม ทำการ ตรวจเช็คให้เรียบร้อยแล้วทำการบันทึกข้อมูล

# 1.1.2 สำหรับเจ้าหน้าที่ผู้รับเรื่อง

| ฟอร์ม/พลพิการณา การขอรับมิเ                                            | นสนับสนุน กองทุนเพื่                                                                                     | อการป้องกันและปราบปร                                                              | ามการค้ามนุษย <sup>์</sup> รายเ | มุคคล (เพิ่ม / แ | าไข)            |                            |
|------------------------------------------------------------------------|----------------------------------------------------------------------------------------------------|-----------------------------------------------------------------------------------|---------------------------------|------------------|-----------------|----------------------------|
| ว่าหรับผู้ที่ยื่นคำขอรับความช่วยเหลือ ส                                | ข่าหรับเจ้าหน้าที่ผู้รับเรื่อง                                                                           | สำหรับนักสังคมสงเคราะห์                                                           | สำหรับผู้บังคับบัญชา            | เอกสารเพิ่มเติม  | ส่วนกลางตรวจสอบ | ผลการพี่จารณาคณะอนุกรรมการ |
| าอนที่ 2 สำหรับเจ้าหน้าที่ผู้รับเรื่อง                                 |                                                                                                    |                                                                                   |                                 |                  |                 |                            |
| วันเดือนปี ที่รับเรื่อง *                                              |                                                                                                    |                                                                                   |                                 |                  |                 |                            |
| ชื่อ−นามสกุล เจ้าหน้าที่ *                                             |                                                                                                    |                                                                                   |                                 |                  |                 |                            |
| <del>ถ้า</del> แหน่ง *                                                 |                                                                                                    |                                                                                   |                                 |                  |                 |                            |
| หน่วยงาน *                                                             | ประเภทหน่วยงาน                                                                                           | <ul> <li> เลือกสถานที่ยื่นค่าร้อง</li> </ul>                                      | •                               |                  |                 |                            |
| มู้ยืนศาขอรับความช่วยเหลือ                                             |                                                                                                    |                                                                                   |                                 |                  |                 |                            |
| งลการตรวจสอบเอกสารหลักฐานเบื้องตัน<br>เพื่อระบุสถานะของผู้ขึ้นคำร้อง * | <ul> <li>เป็นผู้เสียหายจากการก</li> <li>เป็นทายาทของผู้เสียหา</li> <li>เป็นบุคคลอื่น(ระบุความ</li> </ul> | ระทำความผิดฐานค้ามนุษย์<br>เยจากการกระทำความผิดฐานต้ามา<br>สัมพันธ์กับผู้เสียหาย) | นุษย์                           |                  |                 |                            |
| ดวามเห็น                                                               | โปรดระบุความเห็น                                                                                         |                                                                                   |                                 |                  |                 |                            |

รูปหน้าจอสำหรับเจ้าหน้าที่ผู้รับเรื่อง

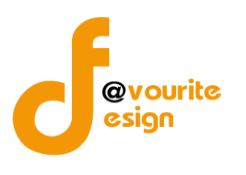

หน้าจอสำหรับเจ้าหน้าที่ผู้รับเรื่อง ประกอบด้วยรายละเอียด ดังนี้

- 1. วันเดือนปี ที่รับเรื่อง
- 2. ชื่อ-นามสกุล เจ้าหน้าที่
- 3. ตำแหน่ง
- 4. หน่วยงาน
- 5. ผู้ยื่นคำขอรับความช่วยเหลือ
- 6. ผลการตรวจสอบเอกสารหลักฐานเบื้องต้น เพื่อระบุสถานะของผู้ยื่นคำร้อง
- 7. ความเห็น

หน้าจอสำหรับเจ้าหน้าที่ผู้รับเรื่อง ให้ทำการกรอกข้อมูลตามแบบฟอร์ม ทำการตรวจเช็คให้เรียบร้อยแล้วทำ การบันทึกข้อมูล

#### 1.1.3 สำหรับนักสังคมสงเคราะห์

| กระทรวงการพัฒนาสังคม<br>ระบบบารีหาวรู้เก<br>มีนท์ 16 พฤศจิกาณ 2558<br>เข้าสู่ระบบโดย ผู้ดูแลระบบ ถ<br>บนปอร์ม/พลพิจารณา การขอรับ | ละความนั้นคงของมบุษย์<br>ไอ้งที่ให้<br>ฟงลรริทด์ไซน์ Logout<br>เว็บสนับสนุน กองกุนเพื่อ | อการป้องกันและปราบปร    | <ul> <li>ฉงคา + ราย</li> <li>ราย</li> <li>การค้ามนุษย์ รายเ</li> </ul> | มน +            | ກີານ)           |                           |  |
|----------------------------------------------------------------------------------------------------|-----------------------------------------------------------------------------------------|-------------------------|------------------------------------------------------------------------|-----------------|-----------------|---------------------------|--|
| สำหรับผู้ที่ยืนคำขอรับความช่วยเหลือ                                                                                              | สำหรับเจ้าหน้าที่ผู้รับเรื่อง                                                           | สำหรับนักสังคมสงเคราะห์ | สำหรับผู้บังคับบัญชา                                                   | เอกสารเพิ่มเติม | ส่วนกลางตรวจสอบ | ผลการพิจารณาคณะอนุกรรมการ |  |
| สำหรับนักสังคมสงเคราะห                                                                                                    |                                                                                         |                         |                                                                        |                 |                 |                           |  |
| วันเดือนปี ที่พิจารณา *                                                                                                    |                                                                                         |                         |                                                                        |                 |                 |                           |  |
| ชื่อ-นามสกุล เจ้าหน้าที่ *                                                                                                    |                                                                                         |                         |                                                                        |                 |                 |                           |  |
| ดำแหน่ง *                                                                                                    |                                                                                         |                         |                                                                        |                 |                 |                           |  |
| ผู้ยื่นศาขอรับความช่วยเหลือ                                                                                                    |                                                                                         |                         |                                                                        |                 |                 |                           |  |
| ประวัติการขอรับความช่วยเหลือ                                                                                                    |                                                                                         |                         |                                                                        |                 |                 |                           |  |
| ความเห็นของเจ้าหน้าที่ในการเสนอขอรับ<br>ความช่วยเหลือ *                                                                          | <sup>ป</sup> รวมจำนวนเงินที่ให้การสนับ                                                  | สนุน                    | 0.00 บาท                                                               |                 |                 |                           |  |
| ดวามเห็น                                                                                                    | โปรดระบุความเห็น                                                                        |                         |                                                                        |                 | h               |                           |  |

รูปหน้าจอสำหรับนักสังคมสงเคราะห์

หน้าจอสำหรับนักสังคมสงเคราะห์ ประกอบด้วยรายละเอียด ดังนี้

- 1. วันเดือนปี ที่พิจารณา
- 2. ชื่อ-นามสกุล เจ้าหน้าที่
- 3. ตำแหน่ง
- 4. ผู้ยื่นคำขอรับความช่วยเหลือ

🖶 บันทึก 🛛 🔶 ย้อนกลับ

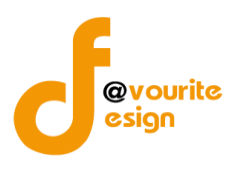

- 5. ประวัติการขอรับความช่วยเหลือ
- 6. ความเห็นของเจ้าหน้าที่ในการเสนอขอรับความช่วยเหลือ
- 7. ความเห็น

หน้าจอสำหรับนักสังคมสงเคราะห์ ให้ทำการกรอกข้อมูลตามแบบฟอร์ม ทำการตรวจเช็คให้เรียบร้อยแล้ว ทำการบันทึกข้อมูล

#### 1.1.4 สำหรับผู้บังคับบัญชา

| กระทรวงการพัฒนาสังคม<br>ระบบบริหาร<br>วันที่ 16 พฤศจิกายน 2558<br>เช่าสระบบโลย มู่ดูแลระบบ | และความมั่นคงของมนุษย์<br>กองทุน<br>ฟเวอร์ริทด์ไซน์ <sub>Logout</sub>      | Ūuňn +                                  | ตั้งก่า + ราย<br>ราย | ארנו +           |                 |                           |
|--------------------------------------------------------------------------------------------|----------------------------------------------------------------------------|-----------------------------------------|----------------------|------------------|-----------------|---------------------------|
| บฟอร <sup>ุ</sup> ม/ผลพิจารณา การขอรั                                                      | มเวินสนับสนุน กองทุนเพื่                                                   | อการป้องกันและปราบปร                    | ามการค้ามนุษย์ ราย   | บุคคล (เพิ่ม / แ | กไข)            |                           |
| สำหรับผู้ที่ยื่นศาขอรับความช่วยเหลือ                                                       | สำหรับเจ้าหน้าที่ผู้รับเรื่อง                                              | ส่าหรับนักสังคมสงเคราะห์                | สำหรับผู้บังคับบัญชา | เอกสารเพิ่มเดิม  | ส่วนกลางตรวจสอบ | ผลการพิจารณาคณะอนุกรรมการ |
| ตอนที่ 4 สำหรับผู้บังคับบัญชา                                                              |                                                                            |                                         |                      |                  |                 |                           |
| วันเดือนปี ที่อนุมัติ *                                                                    |                                                                            |                                         |                      |                  |                 |                           |
| ชื่อ-นามสกุล ผู้บังคับบัญชา *                                                              |                                                                            |                                         |                      |                  |                 |                           |
| ดำแหน่ง *                                                                                  |                                                                            |                                         |                      |                  |                 |                           |
| หน่วยงาน *                                                                                 | ประเภทหน่วยงาน                                                             | ▼ เลือกสถานที่ยื่นคำร้อง                | •                    |                  |                 |                           |
| ผู้ยืนศาขอรับความช่วยเหลือ                                                                 |                                                                            |                                         |                      |                  |                 |                           |
|                                                                                            | <ul> <li>เห็นควรให้ความช่วยเหลื</li> <li>ไม่เห็นควรให้ความช่วยเ</li> </ul> | ่อตามที่ยื่นคำขอ<br>หลือตามที่ยื่นค่าขอ |                      |                  |                 |                           |
|                                                                                            | เนื่องจาก (โปรดระบุ)                                                       |                                         |                      |                  |                 |                           |
| แวการพี่วารณา *                                                                            |                                                                            |                                         |                      |                  | 1.              |                           |
| MANTI TAMALI ACULT                                                                         | _ อึนๆ                                                                     |                                         |                      |                  |                 |                           |
|                                                                                            | โปรดระบุ                                                                   |                                         |                      |                  |                 |                           |
|                                                                                            |                                                                            |                                         |                      |                  | 11              |                           |
|                                                                                            |                                                                            |                                         |                      |                  |                 |                           |

🖶 บันทึก 🚺 🔶 ย้อนกลับ

รูปหน้าจอสำหรับผู้บังคับบัญชา

หน้าจอสำหรับผู้บังคับบัญชา ประกอบด้วยรายละเอียด ดังนี้

- 1. วันเดือนปี ที่อนุมัติ
- 2. ชื่อ-นามสกุล ผู้บังคับบัญชา
- 3. ตำแหน่ง
- 4. หน่วยงาน
- 5. ผู้ยื่นคำขอรับความช่วยเหลือ
- 6. ผลการพิจารณา

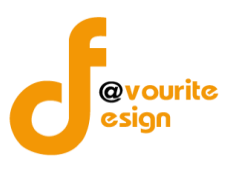

หน้าจอสำหรับนักสังคมสงเคราะห์ ให้ทำการกรอกข้อมูลตามแบบฟอร์ม ทำการตรวจเช็คให้เรียบร้อยแล้ว

## ทำการบันทึกข้อมูล

## 1.1.5 เอกสารเพิ่มเติม

| กระทรวงการพัฒนาสังคม<br>ระบบบริหาร<br>มที่ 16 พฤศิกษณ์ 2558<br>เช่าสุระบบโดย ผู้ดูแลระบบ | และความมั่นคงของมนุษย์<br>กองทุน<br>ฟเวอร์ริหดีไซน์ Logout | Ŭuńn +                  | ตั๋งค่า + ราย        | Jnu +            |                 |                           |  |
|------------------------------------------------------------------------------------------|------------------------------------------------------------|-------------------------|----------------------|------------------|-----------------|---------------------------|--|
| แบบฟอร <sup>์</sup> ม/ผลพิจารณา การขอรัเ                                                 | มมินสนับสนุน กองทุนเพื่                                    | อการป้องกันและปราบปร    | ามการค้ามนุษย์ รายเ  | มุคคล (เพิ่ม / แ | กไข)            |                           |  |
| สำหรับผู้ที่ยืนคำขอรับความช่วยเหลือ                                                      | สำหรับเจ้าหน้าที่ผู้รับเรื่อง                              | สำหรับนักสังคมสงเคราะห์ | สำหรับผู้บังคับบัญชา | เอกสารเพิ่มเติม  | ส่วนกลางตรวจสอบ | ผลการพิจารณาคณะอนุกรรมการ |  |
| เอกสารเพิ่มเติม                                                                          |                                                            |                         |                      |                  |                 |                           |  |
| แนบไฟล์เอกสาร 🕂                                                                          | <b>เลือกไฟล์</b> ไม่ได้เลือกไ                              | ฟล์ใด                   | 0                    |                  |                 |                           |  |
|                                                                                          | 📕 มันทึก 🚺 🔶 ย้อนกลั                                       | J                       |                      |                  |                 |                           |  |

รูปหน้าจอเอกสารเพิ่มเติม

หน้าจอเอกสารเพิ่มเติม ประกอบด้วยรายละเอียด ดังนี้

1. แนบไฟล์เอกสาร

หน้าจอเอกสารเพิ่มเติม ใว้สำหรับเพิ่มเติมเอกสารสามารถเพิ่มได้ไม่จำกัด ทำการตรวจเซ็คให้เรียบร้อยแล้ว ทำการบันทึกข้อมูล

#### 1.1.6 ส่วนกลางตรวจสอบ

| ດຣະກຣວທາຣພັດມາລັດຄມ<br>ຈະບາບບຣິກາງ<br>ກຳ 16 ທຸດຈັດການ 258<br>ເປົາຮູ້ຮະນນໂດຍ ຢູ່ດູແລະວນນ | และความมั่นคงของมนุษย์<br>กิยิงทุน<br>เฟเวอร์ริทด์ไซน์ Logout | Ŭuñn +                  | ตั้งค่า + ราย        | אינ +            |                 |                           |  |
|-----------------------------------------------------------------------------------------|---------------------------------------------------------------|-------------------------|----------------------|------------------|-----------------|---------------------------|--|
| แบบฟอร์ม/พลพิจารณา การขอรั                                                              | บเวินสนับสนุน กองทุนเพื่                                      | อการป้อวกันและปราบปร    | ามการค้ามนุษย์ ราย   | บุคคล (เพิ่ม / แ | าไข)            |                           |  |
| สำหรับผู้ที่ยืนศาขอรับความช่วยเหลือ                                                     | สำหรับเจ้าหน้าที่ผู้รับเรื่อง                                 | สำหรับนักสังคมสงเคราะห์ | สำหรับผู้บังคับบัญชา | เอกสารเพิ่มเติม  | ส่วนกลางตรวจสอบ | ผลการพิจารณาคณะอนุกรรมการ |  |
| สำหรับเจ้าหน้าที่ส่วนกลาง                                                               |                                                               |                         |                      |                  |                 |                           |  |
| ปรับปรุงสถานะ                                                                           | รายการใหม่                                                    | •                       |                      |                  |                 |                           |  |
|                                                                                         | 📕 นันทึก 🚺 🔙 ย้อนกลั                                          | u                       |                      |                  |                 |                           |  |

รูปหน้าจอส่วนกลางตรวจสอบ

หน้าจอส่วนกลางตรวจสอบ ประกอบด้วยรายละเอียด ดังนี้

1. ปรับปรุงสถานะ

หน้าจอส่วนกลางตรวจสอบ ไว้สำหรับให้เจ้าหน้าที่ส่วนกลางตรวจสอบข้อมูล พร้อมกำหนดสถานะของ รายการ จากนั้นทำการบันทึกข้อมูล

้<u>หมายเหตุ</u> เมื่อมีการปรับปรุงสถานะ ระบบจะส่งข้อความไปที่ผู้ใช้งาน และเจ้าหน้าที่ที่เกี่ยวข้องทั้งหมด

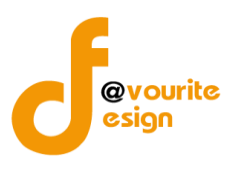

#### 1.1.7 ผลการพิจารณาคณะอนุกรรมการ

| บฟอร์ม/พลพิจารณา การขอรับเวินสนับสนุน กอวทุนเพื่อการป้อวกันและปราบปรามการค้ามนุษย์ รายบุคคล (เพิ่ม / แก้ไข)                                                                                                    |        |
|----------------------------------------------------------------------------------------------------|--------|
|                                                                                                    |        |
| ฐาหราดัณถุกษณรณรณรณรณรณรณรณรณรณรณรณรณรณรณรณรณรณรณร                                                                                                    | รรมการ |
| มลการพิจารณาของคณะอนุกรรมการพิจารณาให้ความช่วยเหลือพู้เสียหายจากการกระทำความพิดฐานค้ามนุษย์<br>ผู้ขึ้นต่าขอรับความช่วยเหลือ<br>จำนวนเงินที่ เสนอขอ / เงินที่จิจารณา<br>ดิยมะเงินที่กิจารณาจากเข่ายังกิดกระวนการ |        |

รูปหน้าจอผลการพิจารณาคณะอนุกรรมการ

หน้าจอผลการพิจารณาคณะอนุกรรมการ แจ้งผลการพิจารณาโดยดึงยอดเงินที่พิจารณามาจากหน้าบันทึก รายงานการประชุม แล้วทำการบันทึกข้อมูล

#### 2. เมนูรายงานการประชุมคณะอนุๆ

|                       | <sup>รายภูน</sup><br>คลิกที่ไอคอน                                                                                | เพื่อเข้าใช้งานเมนูรายงานการ                   | ประชุมคณะอนุฯ เมื่อคลิ | กแล้วจะได้ ดังรูป |
|-----------------------|----------------------------------------------------------------------------------------------------|------------------------------------------------|------------------------|-------------------|
|                       | กระกรวงการเดินนาสังคมและความนั้นคงของมนุษ<br>วะบบบาริหารกองทุน<br>เข้าสู่ระบบโอ ผู้ดูแลระบบ เฟเวอร์ริทศไขน์ Logo | มันทึก + ตั้งค่า + รายว                        | iu +                   |                   |
| บันทึกรายม            | ทนการประชุมคณะอนุกรรมการา กองทุนเข                                                                               | มื่อการป้องกันและปราบปรามการค้ามนุษย์ (รายบุคค | a)                     |                   |
| ครงท<br>มีทั้งหมด 1 ร | /บงบบระมาแนาหมทบระชุม<br>ายการ / 1 หน้า                                                                          |                                                |                        |                   |
| สำดับ<br>เ            | ครั้งที / ปีงบประมาณ<br>1 / 2558                                                                                 | วันที่ประชุม<br>30/07/2558                     | พิมพ์รายงาน            | ดู/แก้ไข          |
| มีทั้งหมด 1 ร         | ายการ / 1 หน้า                                                                                                   | 30/07/2338                                     |                        | 2                 |

#### รูปหน้าจอรายงานการประชุมคณะอนุฯ

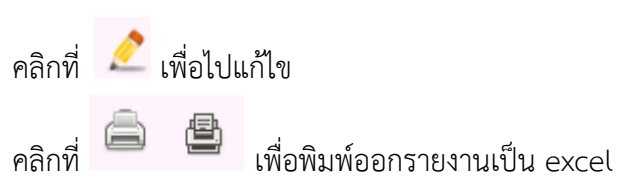

ห้างหุ้นส่วนจำกัด เฟเวอร์ริทดีไซน์ 211/63 หมู่ 1 หมู่บ้านนนทรี แกลลอรี่ ต.บางไผ่ อ.เมือง จ.นนทบุรี โทร. 02-404-6078-9

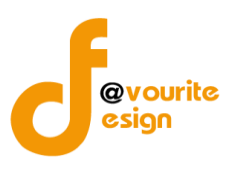

# 3. เมนูหน่ายงานที่ยื่นคำขอรับการช่วยเหลือ

| ค              | <sup>หน่วยมานที่ยื่นคำขอ<br/>ลิกที่ไอคอน <sup>รับการช่วยเหลือ</sup></sup>                                                                   | เพื่อเข้าใช้งา   | านเมนูหน่วยงาเ   | มที่ยื่นคำขอรับการช่วยเหลือ เมื่ | อคลิกแล้วจะไ | ด้ ดังรูป   |
|----------------|----------------------------------------------------------------------------------------------------|------------------|------------------|----------------------------------|--------------|-------------|
|                | กระทรองการพัฒนาสังคมและความมั่นคงของมนุษย์<br>ระบบบริหารกองทุน<br>รัมท์ 09 กันยายน 2558<br>แข้าสระมนโดย ผู้ดูแลระบบ เหไวอเริงเด้ไขม์ [Logou |                  | มทึก + ตั้งค่า + | รายงาน +                         |              |             |
| ตั้งค่า หน่วย  | ขวานที่ยื่นคำขอรับการช่วยเหลือ                                                                                                    |                  |                  |                                  |              |             |
| ชื่อหน่วยงาน   | ชื่อหน่วยงาน                                                                                                    | ประเภทหน่วยงาน - | 🗸 🔍 Âum          |                                  |              |             |
| มีทั้งหมด 4 รา | ายการ / 1 หน้า                                                                                                    |                  |                  |                                  | •            | เพิ่มรายการ |
| ลำดับ          | ชื่อหน่วยงาน                                                                                                    | จังหวัด          | ประเภทหน่วยงาน   | เจ้าหน้าที่                      | ใช้งาน       | ลบ          |
| 1              | สถานรับช่วยเหลือเด็กนนทบุรี                                                                                                    | นนทบุรี          | อ็นๆ             | นาย boss zzz                     | Yes          |             |
| 2              | สถานแรกรับเด็กนครปฐม                                                                                                    | นครปฐม           | สถานแรกรับเด็ก   | นาย สถานแรกรับเด็กนครปฐม กปค     | Yes          |             |

รูปหน้าจอเมนูหน่วยงานที่ยื่นคำขอรับการช่วยเหลือ

หน้าจอเมนูหน่วยงานที่ยื่นคำขอรับการช่วยเหลือ จะแสดงรายละเอียด ดังนี้ ลำดับ ,ชื่อหน่วยงาน , จังหวัด, ประเภทหน่วยงาน, เจ้าหน้าที่ , สถานการณ์ใช้งาน, เพิ่มรายการ, ลบรายการ และสามารถค้นหารายการได้ โดย ใช้ ชื่อหน่วยงาน, ประเภทหน่วยงาน ให้คลิกที่ **โนกา** เพื่อค้นหารายการ และสามารถเพิ่ม/ลบ/แก้ไขได้

- คลิกที่ไอคอน 🔀 เพื่อลบรายการ
- คลิกที่รายการหน่วยงานที่ยื่นคำขอรับการช่วยเหลือ เพื่อแก้ไขรายการ

esign

คู่มือการใช้งานระบบบริหารกองทุน กองทุนเพื่อการป้องกันและปราบปรามการค้ามนุษย์ รายบุคคล สำหรับผู้ดูแลระบบ สำนักงานปลัดกระทรวงการพัฒนาสังคมและความมั่นคงของมนุษย์

3.1 การเพิ่ม/แก้ไขหน่วยงานที่ยื่นคำขอรับการช่วยเหลือ

การเพิ่มรายการ สามารถทำได้โดย คลิกที่ปุ่ม 📑 <sup>เพิ่มรายการ</sup> เพื่อเพิ่มรายการหน่วยงานที่ยื่นคำ

ขอรับการช่วยเหลือ หรือคลิกที่รายการหน่วยงานที่ยื่นคำขอรับการช่วยเหลือ เพื่อแก้ไขรายการ

| ກຣະກຣວงการພັດ.           ຈະກອວນກາງເອັດ           ຈະກອງກາງເຊິ່ງ           ການ ເຊິ່ງ           ການ ເຊິ່ງ           ການ ເຊິ່ງ           ການ ເຊິ່ງ           ການ ເຊິ່ງ           ການ ເຊິ່ງ           ການ ເຊິ່ງ | มนาสังคมและความมั่นคงของมนุษย์<br>หารกองทุน<br>เรรล<br>แลระบบ เฟเวอร์ริทด์ไขน์<br>Logout |
|----------------------------------------------------------------------------------------------------|------------------------------------------------------------------------------------------|
| ตั้มค่า หน่วยมานที่ยื่นคำขอย่                                                                                                    | รับการช่วยเหลือ (บันทึก / แก้ไข)                                                         |
| ประเภทหน่วยงาน *                                                                                                    | ประเภทหน่วยงาน 💌                                                                         |
| จังหวัด *                                                                                                    | เลือกจังหวัด                                                                             |
| ชื่อหน่วยงาน *                                                                                                    |                                                                                          |
| อีเมล์                                                                                                    |                                                                                          |
| ชื่อเจ้าหน้าที่ *                                                                                                    | ค้นหา                                                                                    |
| เปิด / ปิดการใช้งาน                                                                                                    | เ⊿ีเปิดการใช้งาน                                                                         |
|                                                                                                    | 🔲 ມັນເຕັກ 🥢 ຊ້ວນກວັນ                                                                     |

รูปหน้าจอเมนูหน่วยงานที่ยื่นคำขอรับการช่วยเหลือ(บันทึก/แก้ไข)

หน้าจอหน่วยงานที่ยื่นคำขอรับการช่วยเหลือ(บันทึก/แก้ไข) ประกอบด้วยรายละเอียด ดังนี้

- 1. ประเภทหน่วยงาน
- 2. จังหวัด
- 3. ชื่อหน่วยงาน
- 4. อีเมล์
- 5. ชื่อเจ้าหน้าที่
- 6. เปิด / ปิดการใช้งาน

หน้าจอสำหรับหน่วยงานที่ยื่นคำขอรับการช่วยเหลือ ให้ทำการกรอกข้อมูลให้ระเอียดตามแบบฟอร์ม ทำ การตรวจเช็คให้เรียบร้อยแล้วทำการบันทึกข้อมูล

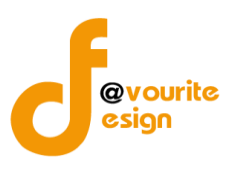

## 4. เมนูรายชื่อผู้ขอรับการช่วยเหลือ

|             | 2                                                                                                    |                                                |                                 |                                                                                                    |                            |             |
|-------------|----------------------------------------------------------------------------------------------------|------------------------------------------------|---------------------------------|----------------------------------------------------------------------------------------------------|----------------------------|-------------|
|             | <sup>รายขั</sup><br>คลิกที่ไอคอน                                                                          | ช่วยเหลือ เพื่                                 | ่อเข้าใช้งานเม <sup>ะ</sup>     | นูรายชื่อผู้ขอรับการช่วยเหลือ เมื่อคลิกแล้                                                                                  | วจะได้ ดังรูป              |             |
|             | กระทรวงการพัฒนาสังคมและคว<br>วะบบบริหารกอง<br>วันท์ 09 กันยายน 2558<br>เข้าสู่ระบบโดย ผู้ดูแลระบบ เฟเวอร์ | ามมั่นคงของมนุษย์<br>] ฟู น<br>รหดีไซน์ Logout |                                 | n + ตั้งค่า + รายงาน +                                                                                                    |                            |             |
| ตั้งค่า ราย | เชื่อผู้ขอ รับการช่วยเหลือ                                                                                |                                                |                                 |                                                                                                    |                            |             |
| รหัสประจ    | กำตัว / ชื่อผู้ขอรับการช่วยเหลือ/ บัตรปร                                                                  | ะชาช เลือกจัง                                  | งหวัด 💌 เลือกฮาเภอ              | <mark></mark>                                                                                                    |                            |             |
| มีทั้งหมด 2 | : รายการ / 1 หน้า                                                                                         |                                                |                                 |                                                                                                    |                            | เพิ่มรายการ |
| สำดับ       | ชื่อผู้ขอรับการช่วยเหลือ                                                                                  | สัญชาติ                                        | เลขที่บัตรประชาชน /<br>ประจำดัว | ที่อยู่ปัจจุบัน                                                                                                    | หน่วยงาน                   | ລນ          |
| 1           | นาย หม่อง ตะเดือนใจ                                                                                       | เมียนมา                                        | M14-SR007                       | บ้านเลขที่ 55/88 หมู่ที่ 5 ตรอก/ช่อย ใหม่ 98 ถนน 345<br>ตำบล ไทรน้อย อำเภอ ไทรน้อย จังหวัด นนทบุรี รหัสไปรณีย์ 11001        | สถานแรกรับเด็กนครปฐม       |             |
| 2           | นาย สมชาย นะฮาฟ                                                                                           | ไทย                                            | 1122334455667                   | บ้านเลขที่ 111/55 หมู่ที่ 50 ตรอก/ชอย ชอยเล็ก ถนน ถนนหลวง 454<br>ตำบล ป่าโมก อำเภอ ป่าโมก จังหวัด อ่างทอง รหัสไปรณีย์ 12345 | สถานคุ้มครองจังหวัดนนทบุรี |             |
| มีทั้งหมด 2 | รายการ / 1 หน้า                                                                                           |                                                |                                 |                                                                                                    |                            |             |

# รูปหน้าจอเมนูรายชื่อผู้ขอรับการช่วยเหลือ

หน้าจอเมนูรายชื่อผู้ขอรับการช่วยเหลือ จะแสดงรายละเอียด ดังนี้ ลำดับ ,ชื่อผู้ขอรับการช่วยเหลือ , สัญชาติ, เลขที่บัตรประจำตัวประชาชน, ที่อยู่ปัจจุบัน , หน่วยงาน, เพิ่มรายการ, ลบรายการ และสามารถค้นหา รายการได้ โดย ใช้ เลขประจำตัว/ชื่อผู้ขอรับการช่วยเหลือ/บัตรประจำตัวประชาชน ให้คลิกที่ ค้นหารายการ และสามารถเพิ่ม/ลบ/แก้ไขได้

- คลิกที่ไอคอน 🔀 เพื่อลบรายการ
- คลิกที่รายชื่อผู้ขอรับการช่วยเหลือ เพื่อแก้ไขรายการ

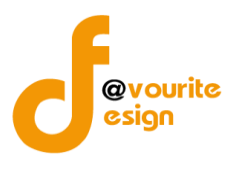

# 4.1 การเพิ่ม/แก้ไขรายชื่อผู้ขอรับการช่วยเหลือ

การเพิ่มรายการ สามารถทำได้โดย คลิกที่ปุ่ม

🛉 เพิ่มรายการ เพื่อเพิ่มรายการรายชื่อผู้ขอรับการ

## ช่วยเหลือ หรือ คลิกที่รายชื่อผู้ขอรับการช่วยเหลือ เพื่อแก้ไขรายการ

| 4480                      |                                                                         |          | 🕋 บันทึก +                            | ตั้งค่า + | รายมาน + |  |
|---------------------------|-------------------------------------------------------------------------|----------|---------------------------------------|-----------|----------|--|
| 6-6-                      | กระทรวงการพัฒนาสังคมและความมันคงข                                       | องมนุษย์ |                                       |           |          |  |
|                           | ระบบบรหารกองทุน                                                         |          |                                       |           |          |  |
| Contraction of the second | วันที่ 17 พฤศจิกายน 2558<br>เข้าสู่ระบบโดย ผู้ดูแลระบบ เฟเวอร์ริทดีไชน์ | Locout   | LAKTA                                 | A A       |          |  |
| 12356                     | AND AND AND AND AND AND AND AND AND AND                                 | Luguat   | A A A A A A A A A A A A A A A A A A A |           |          |  |

#### ตั้มค่า รายชื่อผู้ขอ รับการช่วยเหลือ (บันทึก / แก้ไข)

| หน่วยงานรับผิดชอบ *   | ประเภทหน่วยงาน 🔻 🦳 - เลือกหน่วยงาน -                                                                                                    |
|-----------------------|----------------------------------------------------------------------------------------------------|
| ชื่อ-นามสกุล *        |                                                                                                    |
| ปีเกิด *              | เลือกปีเกิด ▼ 0 ป                                                                                                    |
| สัญชาติ *             | ⊛ไทย ⊜ลาว ⊜เมียนมา ⊜กัมพูชา ⊜อื่นๆ โอ็นๆ ระบุ                                                                                              |
| เลขที่บัตรประชาชน *   | 🗌 ไม่มี ไม่มี ระบุ                                                                                                    |
| ที่อยู่บีจจุบัน       | เลขที่ หมู่ที่ ตรอก/ซอย ถนน<br>จังหวัด เลือกจังหวัด ▼ อำเภอ ■ ตำบล เลือกตำบล ▼ รหัสใปรณีย์<br>■ ที่อยู่ตามทะเบียนบ้านเหมือนที่อยู่ปัจจุบัน |
| ที่อยู่ตามทะเบียนบ้าน | เลขที่ หมู่ที่ ตรอก/ชอย ถนน<br>จังหวัด เลือกจังหวัด ▼ อำเภอ  เลือกอำเภอ ▼ ดำบล เลือกดำบล ▼ รหัสใปรณีย์                                     |
| เบอร์โทรศัพท์         |                                                                                                    |

🖶 บันทึก 🛛 🔶 ย้อนกลับ

รูปหน้าจอเมนูรายชื่อผู้ขอ รับการช่วยเหลือ (บันทึก/แก้ไข)

หน้าจอรายชื่อผู้ขอ รับการช่วยเหลือ (บันทึก/แก้ไข) ประกอบด้วยรายละเอียด ดังนี้

- 1. หน่วยงานรับผิดชอบ
- 2. ชื่อ-นามสกุล
- 3. ปีเกิด
- 4. สัญชาติ
- 5. เลขที่บัตรประชาชน
- 6. ที่อยู่ปัจจุบัน
- 7. ที่อยู่ตามทะเบียนบ้าน
- 8. เบอร์โทรศัพท์

หน้าจอสำหรับรายชื่อผู้ขอรับการช่วยเหลือ ให้ทำการกรอกข้อมูลให้ระเอียดตามแบบฟอร์ม ทำการ ตรวจเช็คให้เรียบร้อยแล้วทำการบันทึกข้อมูล